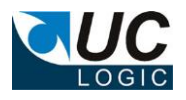

### Workspace Template Manager

# Version 1.0

## for iManage 8.x/9.x/10.x

| 🔜 UC Logic Workspace Template Manager |  |
|---------------------------------------|--|
| Menu About                            |  |
| 🖃 MIAMI                               |  |
| Client Template                       |  |
| 📄 🖃 Family Template                   |  |
| 🚊 🖂 Administration                    |  |
| Billing                               |  |
| Terms                                 |  |
|                                       |  |
| Documents                             |  |
| Final documents                       |  |
| Reports                               |  |
| 🛛 🖾 recent docs                       |  |
| E Litigation Template                 |  |
| 📋 🖃 Private Clients Template          |  |
| Tax Template                          |  |
|                                       |  |

- Create new templates for use with iManage Workspace Manager
- Edit existing templates
- Copy existing templates to quickly create new ones

© UC Logic Limited 2017

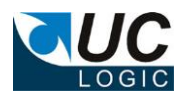

## Contents

| 1. | Pre-requisites | 3  |  |
|----|----------------|----|--|
| 2. | Installation   | .3 |  |
| 3. | Usage          | .4 |  |

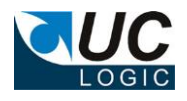

#### 1. Pre-requisites

This application requires either Desksite or Filesite (x86) to be installed on the PC first

#### 2. Installation

Run the setup.exe and follow instructions

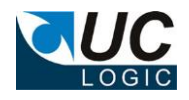

#### 3. Usage

Run the application from the Start Menu, under All Program, UC Logic, Workspace Template Manager.

Select Login from the Menu, and login as an NRTADMIN user, or a user that has a role that allows system workspaces to be created.

After logging in the list of templates will be displayed for each database

| 🔡 UC Logic Workspace Template Manager 📃 🔲 🎗                                                    | <   |
|------------------------------------------------------------------------------------------------|-----|
| Menu About                                                                                     |     |
| MIAMI<br>Client Template<br>Tamplate<br>Tax Template<br>VOLVO<br>BETA<br>Case Template<br>TEST |     |
| Connected to WS85                                                                              | .:: |

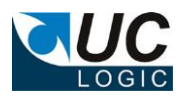

Right clicking on databases, templates, folders, etc. will present a pop up menu with the options available.

For example, to create a new Template, right click on a database and select New Template

To copy a template, right click the template and select Copy to, then the database where you wish to create the new template.